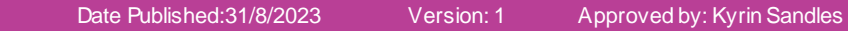

# Documentation – Restraint Initiation and Medical Review

## This Quick Reference Guide will explain how to:

Document the initiation of mechanical restraints and completing a restraint medical review in patient who are not under the Mental Health Act.

#### **Definitions:**

**Mechanical Restraint** – The application of any device, material or equipment attached to or near a person's body which cannot be controlled or easily removed by the person and which deliberately prevents or is deliberately intended to prevent a person's free body movement to a position of choice and/or a person's normal access to their body.

Type 1: Padded limb restraints used to secure a person's wrists, ankles &/or biceps to a bed or trolley.

Type 2: Restriction of movement through the use of table inserts, bed/chair mechanics and mitten

### 1. Location of forms:

- a) Open the correct patient chart and select the 'AdHoc' folder icon from the toolbar
- b) The Ad Hoc Charting window will open.
  - In **FirstNet**, the relevant forms will be located under the **Emergency Documents** folder.
  - In PowerChart, the forms will be located in the Basic Care folder (All Items > Basic Care).
- c) Select the form required.
  - Restraint (Non MHA) Authorisation
  - Restraint (Non MHA) Review
- d) Select Chart to document

## 2. Restraint Authorisation:

 a) Complete the Restraint Authorisation of a Person Restrained NOT Under the MHA PowerForm.

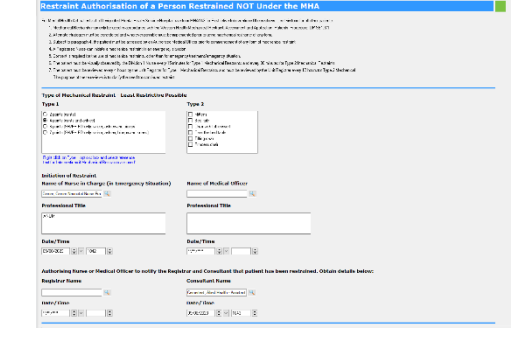

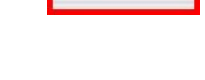

FirstNet

AdHoc I

Digital Health

**Quick Reference Guide** 

**Digital Health** 

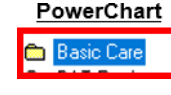

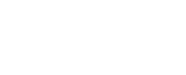

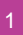

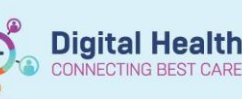

**I** 

\*

🗸 🖬 🚫 | 🗞 🗖 🛧 🔸 |

\*Performed on: 09/08/2023

Restraint Authorisation Alternative Restraint Stra

- b) In the left column select Alternative Restraint Strategies.
- c) Document a note for each section of the Alternative Restraint Strategies PowerForm.
- d) Select the Green Tick in the top left hand corner to sign off documentation
- e) You will now be able to view the Initiation of Mechanical Restraint documentation in Documentation from the Table of Contents (TOC)

| Alternative                                   | Restraint Strategies                                                                                                    |                                                                                                    |
|-----------------------------------------------|----------------------------------------------------------------------------------------------------|----------------------------------------------------------------------------------------------------|
| tionale for restr                             | aint                                                                                                    |                                                                                                    |
| Contraction program and                       | te behaviour (Finness), electrices of siles as effectively, editers behaviour - (any second statistics, medical c                    | where you'r a start a start a start a start a start a start a start a start a start a start a start a start a s |
| egec U                                        |                                                                                                    |                                                                                                    |
| I becoming increasing<br>agreesive and victor | gl polyand stars, fay and its bars deached; patient analy its bars and not copie, meets, be<br>any start, mixing to bits mechanized. | nirg                                                                                                    |
| What are the spec                             | Micrisks to self/others/both that is requiring restraint?                                                                            |                                                                                                    |
| information and south and solar               |                                                                                                    |                                                                                                    |
| harapas.                                      |                                                                                                    |                                                                                                    |
| Plan of treatment                             | including most medical review                                                                                                    |                                                                                                    |
| rectains as every them                        |                                                                                                    |                                                                                                    |
| Septe U<br>for administration of a            | v   x v   Q × ≥ R B U Z 5 ■ 3 associated remove medianical restraints.                                                               |                                                                                                    |
|                                               |                                                                                                    |                                                                                                    |

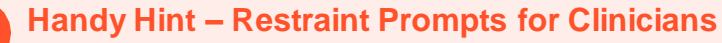

The Restraint Authorisation of a Person Restrained NOT under the MHA PowerForm includes some brief considerations and prompts for clinicians to follow when initiating mechanical restraints. Be sure to review these to ensure legislative compliance and compliance with Western Health policies, procedures and guidelines.

## 3. Restraint Medical Review:

Complete the Restraint Medical Review of a Person Restrained NOT Under the MHA PowerForm.

 a) Select the Green Tick in the top left hand corner to sign off documentation

| Name of Medical Officer                                                                                                    | Frequency of Medical Review                                                               |                                      |
|----------------------------------------------------------------------------------------------------|-------------------------------------------------------------------------------------------|--------------------------------------|
|                                                                                                    | Compilination Light Hermiter Carpent Compilination Light Hermiter Carpent                 |                                      |
| Professional title                                                                                                    |                                                                                           |                                      |
| Righta                                                                                                    |                                                                                           |                                      |
| Date /Time                                                                                                    |                                                                                           |                                      |
| 05062223                                                                                                    |                                                                                           |                                      |
| I have examined the person and I am                                                                                                    |                                                                                           |                                      |
| Installing that the set of not with insertions on your and this the contraction<br>NOT estimated that the use of estimated is messed any one direct the preserviced                                                                                                    | or of the non-haird<br>De infeased/have Not-message:                                      |                                      |
| Wireconside and less recticive colour have contributed and to                                                                                                    | and to be uncuddle                                                                        |                                      |
| Rationale, assessment and plan                                                                                                    |                                                                                           |                                      |
|                                                                                                    |                                                                                           |                                      |
| Sepre U v s v A the B                                                                                                    | 12 / 15 💼 🗮 20                                                                            | ant affect Amplitum nations family t |
| Sequel $\sum_{n \in \mathbb{N}} \frac{1}{2} \sum_{n \in \mathbb{N}} \frac{1}{2} $ | Let <b>P</b> be a set of the later robot share but P date to be road or d where the optic | ar iffer: Analog palants landy t     |
| Speciel 3 (1) and 3 (1) and 3 (1) and 4 (1) and 5 (1) and 3 (1) and 3 (1) an                                                                                                    | Li / S and a grant to be robe than 5 kd P dat 'n ber med or d adder ablar spin.           | ar iffer: Analog pilares lendy t     |

b) You will now be able to view the Restraint (Non MHA) Medical Review in **Documentation** in the TOC.

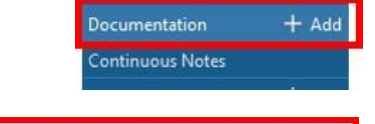

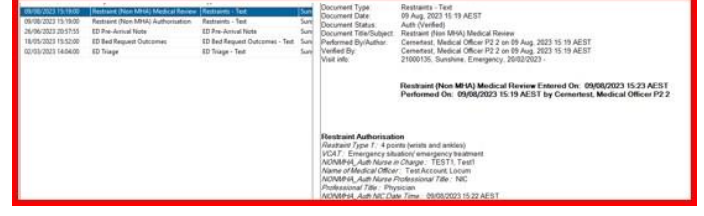

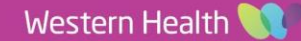